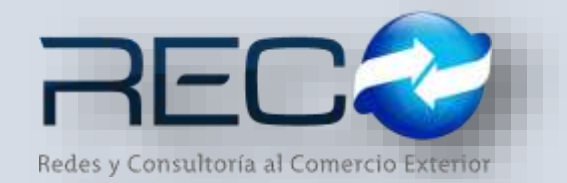

### MANUAL RÁPIDO – MÓDULO ADMINISTRATIVO – NOTAS DE CRÉDITO Y APLICACIÓN PARA: USUARIOS (RECO)

### Introducción

#### ✓ Propósito

El documento tiene la finalidad de ser una guía para el usuario sobre los módulos administrativos.

### ✓ Tecnicismos introductorios del sistema

El módulo de notas de crédito se encuentra dentro de:

Administración - Administrativos - Cuenta de Gastos - Notas de crédito

En el módulo de notas de crédito se podrán ocupar diversas herramientas que permitirán al usuario el registro y modificación de la información. La barra de herramientas se muestra como sigue:

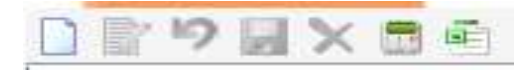

| Herramienta         | Descripción                                                                   |
|---------------------|-------------------------------------------------------------------------------|
| NUEVO               | Permite la creación de un nuevo registro.                                     |
| EDITAR              | Editar un registro en el módulo o sección.                                    |
| CANCELAR / REGRESAR | Cancelar o regresar al punto<br>original del registro sin guardar<br>cambios. |
| GUARDAR             | Permite guardar un registro nuevo<br>o modificación en el módulo.             |
|                     | Elimina un registro por completo del módulo.                                  |

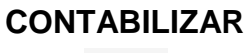

1.5

### NOTA DE CRÉDITO – CASO: DIRECTA APLICACIÓN

En el módulo de nota de crédito al crear un nuevo registro cuando el usuario selecciona el cliente, el sistema carga en automático la información general que está configurada del catálogo de clientes como muestra a continuación:

| 🗙 Notas de Crédito 🔛                                                                                                    |                                                                               |
|----------------------------------------------------------------------------------------------------|-------------------------------------------------------------------------------|
|                                                                                                    |                                                                               |
| Serie:     Consecutivo:     Clave:     Razón Social:       NC     26     Q     0713     QLIENTE DEMO                                               | Fecha:     Moneda:     Pago:       31/05/17     PESO     PAGO EN UNA SOLA EXI |
| R.F.C. :         Dirección :         No. Ext.:         No. Int.:           ULM1509029A1         CARRETERA MIGUEL ALEMAN         804         LOCAL2 |                                                                               |
| Colonia:         C.P:         Teléfono:           HACIENDA LAS FUENTES         66477         8110909472                                            |                                                                               |
| Ent. Federativa:         Municipio/Ciudad:           NL         NUEVO LEON         SAN NICOLAS DE LOS GARZA                                        |                                                                               |
| Tipo de IVA:         % IVA:           IVA TRASLADADO                                                                                               |                                                                               |
| Medio de Pago:     Cuenta:       TRANSFERENCIA     7012       TRANSFERENCIA     7012                                                               |                                                                               |
| No Aplica<br>EFECTIVO<br>CHEQUE                                                                                                    | a: Cant.: Importe:                                                            |

\*El usuario puede seleccionar el método de pago de acuerdo a la configuración asignada en los catálogos generales para este cliente.

En la siguiente sección el usuario podrá establecer la factura o facturas por las que realizará la nota de crédito y aquellas que tiene disponible para ese cliente:

| Factura:<br>M2025 Q | Textu de Bûsg | inda        | Buyoar        | Easta             | M Inde | orte: | 1    |          |           |         | _   |
|---------------------|---------------|-------------|---------------|-------------------|--------|-------|------|----------|-----------|---------|-----|
| Fachra Cleve        | 1             |             |               | O L               | 1000   | Fecha | Cart | Prece U. | Ors. Med. | Importe | - G |
|                     | Factura       | Fecha       | Total Facture | Importe Pendiente |        |       |      |          |           |         | 0   |
|                     | P12025        | 15/08/2016  | \$6,004.28    | 95,004.28         |        |       |      |          |           |         |     |
|                     | M203082       | 20,097/2016 | \$13,375.05   | \$13,375.05       |        |       |      |          |           |         |     |
|                     | PR20 1080     | 20/09/2016  | \$13,348.60   | \$13,348.60       |        |       |      |          |           |         |     |

Los conceptos para la nota de crédito el sistema los considera de la cuenta de gastos junto con el importe de estos:

| Factura: Q | Clave:   | Concepto:            | Fecha: Cant<br>[31/05/17 Biacov | .: Importe | <u>.</u> |            | 13 Mart. Importe |   |
|------------|----------|----------------------|---------------------------------|------------|----------|------------|------------------|---|
|            | Texto de | Bisqueda             | o Esad                          |            |          |            |                  | 0 |
|            | Clave    | Concepto             | Tipo                            | Importe    | Aplicado | Saldo      |                  |   |
|            | 1022     | *IMPLESTOS           | GASTOS                          | 8555.00    | 90.00    | \$555.00   |                  |   |
|            | 2        | "MANDORRAS           | GASTOR                          | \$2,977.28 | 80.00    | \$2,977,28 |                  |   |
|            | 1077     | PESAJES              | GASTOS                          | \$290.00   | 90.00    | \$290.00   |                  |   |
|            | 1003     | *DESCARISA DE VACIOS | GASTOS                          | \$1,100.00 | 90.00    | \$1,165.00 |                  |   |
|            | 5        | cone                 | COMPLEMENTARISOS                | \$250.00   | \$0.00   | \$250.00   |                  |   |
|            | 400      | HONORARIDS           | HONORARIDS                      | \$700.00   | 20.00    | \$700.00   |                  |   |

## \*Aplicada a una sola factura

| Lif Notes de<br>D Er 19    | Crédito 🔛        | Ð                           |                             |               |          |                    |                   |               |                  |            |      |           |             |            |     |
|----------------------------|------------------|-----------------------------|-----------------------------|---------------|----------|--------------------|-------------------|---------------|------------------|------------|------|-----------|-------------|------------|-----|
| Serie: Co<br>NC • 2        | onsecutivo<br>26 | <u>Clave:</u><br>२ (लग्म प् | Razón Social<br>CLIENTE DEM | 0             |          |                    | Fecha<br>31/05/17 | Moned<br>PESO | e Pego<br>₽AGO E | N UNA SOLA | DI 1 |           |             |            |     |
| R.F.C. :<br>Colonia        | Dire             | oción<br>RETERA MÓCUEL A    | C.P.                        | Teldfonu      | No Ext.  | No. Int.<br>LOCAL2 |                   | EL            | ABORAD           | A          |      |           |             |            |     |
| Ent. Federati              | VEVO LEON        |                             | Mun<br>BAI                  | icipio/Ciudad | US GARZA |                    |                   |               |                  |            |      |           |             |            |     |
| Tipo de IVA.<br>INA TRASLA | 0400             | * NA                        | 900                         |               |          |                    |                   |               |                  |            |      |           |             |            |     |
| Medio de Pa<br>TRANSFERI   | go:<br>ENCLA     | + Cuent<br>7012             |                             |               |          |                    |                   |               |                  |            |      |           |             |            |     |
| Factura:                   |                  | Q Clave                     | Q Concer                    | otai          |          | - fed              | a:<br>            | Cant.:        | Importe:         |            | 1    |           |             |            |     |
| Factura                    | Clave            |                             |                             |               | Descrip  | oán                |                   |               |                  | Fecha      | Cart | Precis U. | Line, Meril | Importe    | ĺ., |
| M2025                      | 1003             | *DESCARGA DE                | E VACIOS                    |               |          |                    |                   |               |                  | 31/05/17   | 1    | 1160.00   | No Aplica   | \$1,160.00 | 1   |
| H2025                      | 400              | HONONARGOS                  |                             |               |          |                    |                   |               |                  | 31/05/17   | 1    | 205.00    | No Aplica   | \$200.00   | 0   |
| H2025                      | 115              | IVA TRASLADA                | 00                          |               |          |                    |                   |               |                  | 31/05/17   |      |           |             | \$32.00    |     |

\*Aplicada a distintas facturas

| 🔀 Notas de                  | Crédito 🔛                                                                                                    |                               |                                     |                  |                |             |           |           |            |   |  |
|-----------------------------|----------------------------------------------------------------------------------------------------|-------------------------------|-------------------------------------|------------------|----------------|-------------|-----------|-----------|------------|---|--|
| 🗋 📝 🤊 🛛                     | i 🗙 🚊                                                                                                    | 5                             |                                     |                  |                |             |           |           |            |   |  |
| Serie: Co                   | Serie:       Consecutivo:       Clave:       Razón Social:       Fecha:       Moneda:       Pago:         NC       16       2       2       CLIENTE DEMO       04/11/16       PESO       PAGO EN UNA SOLA EXI |                               |                                     |                  |                |             |           |           |            |   |  |
| R.F.C. :<br>IGR99043017     | 2 Direc                                                                                                    | ción :<br>IIDA CONSTITUYENTES |                                     | No. Ext.:<br>888 | No. Int.:<br>B |             | EL        | ABORAI    | DA         |   |  |
| Colonia:<br>LOMAS ALTAS     | ;                                                                                                    | C.P:<br>11950                 | Teléfono:                           |                  |                |             |           |           |            |   |  |
| DF DIS                      | /a:<br>STRITO FEDE                                                                                                    | RAL                           | Municipio/Ciudad:<br>MIGUEL HIDALGO |                  |                |             |           |           |            |   |  |
| Tipo de IVA:<br>IVA TRASLAI | DADO                                                                                                    | % IVA:                        |                                     |                  |                |             |           |           |            |   |  |
| Medio de Pag<br>TRANSFERE   | o:<br>NCIA                                                                                                    | Cuenta:                       |                                     |                  |                |             |           |           |            |   |  |
| Factura:                    |                                                                                                    | Clave: C                      | oncepto:                            |                  | Fech           | ia:<br>_/ 🏢 | Cant.:    | Import    | e:         |   |  |
| Factura                     | Clave                                                                                                    | Des                           | cripción                            |                  | Fecha          | Cant.       | Precio U. | Uni. Med. | Importe    | 0 |  |
| MZO1328                     | 41                                                                                                    | DESCARGA DE VACIOS            |                                     |                  | 04/11/16       | 1           | 1450.00   | No Aplica | \$1,450.00 | - |  |
| MZO1328                     | 119                                                                                                    | IVA TRASLADADO                |                                     |                  | 04/11/16       |             |           |           | \$232.00   | • |  |
| AGUIL9                      | 1004                                                                                                    | *ALMACENAJES                  |                                     |                  | 31/05/17       | 1           | 1200.00   | No Aplica | \$1,200.00 |   |  |
| MZO1355                     | 5                                                                                                    | COVE                          |                                     |                  | 31/05/17       | 1           | 500.00    | No Aplica | \$500.00   |   |  |
| MZO1355                     | 119                                                                                                    | IVA TRASLADADO                |                                     |                  | 31/05/17       |             |           |           | \$80.00    |   |  |

Al seleccionar 🗾 se timbra la nota de crédito y se habilita la opción para hacer el envió de los documentos por correo al cliente por medio del botón

| × Notas            | de Crédito       |                                                                                                    |   |                                               |
|--------------------|------------------|----------------------------------------------------------------------------------------------------|---|-----------------------------------------------|
| 0 📝 💆              | ) 🔄 🗙            |                                                                                                    |   |                                               |
| Serie:             | Consecutiv<br>26 | o: Clave: Razón Social: Fecha: Q. 0713 Q. CLIENTE DEMO 31/05/17                                                                                                    | N | Ioneda: Pago:<br>PESO V PAGO EN UNA SOLA EXIV |
| R.F.C. :           |                  | SIR-eMail                                                                                                    | × | ]                                             |
| ULM1509            | Remitente:       | beatriz.diaz@griver.com.mx                                                                                                    |   | ELABORADA                                     |
| Colonia:           |                  |                                                                                                    |   |                                               |
| HACIEN             | Para:            |                                                                                                    | Q |                                               |
| Ent. Fede          |                  |                                                                                                    |   |                                               |
|                    | Asunto:          | NOTA DE CREDITO NC26                                                                                                    |   |                                               |
| IVA TRA            | Archi            | vos Adjuntos                                                                                                    |   |                                               |
| Medio de<br>TRANSF |                  | C:\RECO\SIRADMINDEMO\SIR_ADMIN\Administrativo\ClienteCFD\XML<br>\LME081029MD7\201705\VC26.xml;C:\RECO\SIRADMINDEMO\SIR_ADMIN<br>\Administrativo\ClienteCFD\PDF\LME081029MD7\201705\VC26.pdf; | 0 |                                               |

El monitor de contabilización permite al usuario capturar alguna descripción adicional en el apartado de concepto y modificar los datos de la póliza que va a generar el sistema:

| Dissociate              |                                                                                                    |                                                                                                    |                                                                                                    | IN CALCE                                                                                                    |                                                                                                    |                                                                                                    |                                                                                                    |
|-------------------------|----------------------------------------------------------------------------------------------------|----------------------------------------------------------------------------------------------------|----------------------------------------------------------------------------------------------------|----------------------------------------------------------------------------------------------------|----------------------------------------------------------------------------------------------------|----------------------------------------------------------------------------------------------------|----------------------------------------------------------------------------------------------------|
| CARRETER                | ange Aeman<br>Po ta                                                                                                    | No. Ext. No. Int.<br>504 ECCAL2 ELABO                                                                                                    | RADA                                                                                                    |                                                                                                    |                                                                                                    |                                                                                                    |                                                                                                    |
| Fecha                   | 31/05/17                                                                                                    | 🕫 Asignar Automaticamente                                                                                                    |                                                                                                    |                                                                                                    |                                                                                                    |                                                                                                    |                                                                                                    |
| pósito No.:<br>Importe: | 0                                                                                                    | Tipo         Número         Periodo           Pólize         DPI          1.0         D01705                                                                                                    |                                                                                                    |                                                                                                    |                                                                                                    |                                                                                                    |                                                                                                    |
| Conceptor               | NOTA DE CREDETO No. NC26                                                                                                   |                                                                                                    | -                                                                                                    |                                                                                                    |                                                                                                    |                                                                                                    |                                                                                                    |
| Cliente:                | CLIENTE DEMO                                                                                                    |                                                                                                    | - Drtei                                                                                                    | i.                                                                                                    |                                                                                                    |                                                                                                    |                                                                                                    |
| Cuenta                  | 103-01-001-00713 Q                                                                                                    | UNICOLOGISTICS NEX 5 DE RUDE CV                                                                                                    | Fecha                                                                                                    | Cant.                                                                                                    | Precio U.                                                                                                    | Lini, Med.                                                                                                    | Importe                                                                                                    |
| Cta Origen:             | Baso                                                                                                    | × [                                                                                                    | 31/05/1                                                                                                    |                                                                                                    | 200.00                                                                                                    | No Aplica                                                                                                    | \$1,160.0                                                                                                    |
| ts Destino:             | Banco                                                                                                    | ¢ []                                                                                                    | 31/05/1                                                                                                    | 2                                                                                                    |                                                                                                    |                                                                                                    | \$32.                                                                                                    |
|                         | Fecha<br>Pecha<br>posito No:<br>Importe<br>Concepto<br>Cliente<br>Cuenta<br>Cliente<br>Cliente<br>Ca Origen<br>ta Destino: | Feche         31,05/17         T           Feche         31,05/17         T           plainib No.:         0         T           Importe         51,392.00         T           Conceptor         NOTA DE CREDETO No. NC26         T           Cliente:         CLIENTE DEMO         T           Cuenta:         102-01-001-00713         Q           Ta Destino:         Basori         Basori | Point     Point     Point     Point       Pecha     31/05/17     Point     Point       Pecha     31/05/17     Point     Point       Pecha     31/05/17     Point     Point       Point     31/05/17     Point     Point       Point     31/05/17     Point     Point       Point     100     Point     Point       Point     91/05/17     Point     Point       Point     91/05/17     Point     Point       Point     91/05/17     Point     Point       Point     91/05/17     Point     Point       Point     Point     Point     Point       Point     Point     Point     Point       Point     Point     Point     Point       Point     Point     Point     Point       Point     Point     Point     Point       Point     Point     Point     Point       Point     Point     Point     Point       Point     Point     Point     Point       Point     Point     Point     Point       Point     Point     Point     Point       Point     Point     Point     Point       Po | Point         Point         Point <th< td=""><td>Point         Point         <th< td=""><td>Point of the context of the context of the</td><td>Peche         Ditor         Policy         Policy         Policy           reblicer         Comparing the policy         Tablese         Tablese         Tablese           Peche         Ditor         Tablese         Tablese         Tablese           Peche         Ditor         Tablese         Periods         Periods           Policy         Tablese         Tablese         Periods         Periods           Importe         \$1,05/127         Periods         Periods         Periods           Importe         \$1,05/27         Periods         Periods         Periods           Importe         \$1,05/27         Periods         Periods         Periods           Conceptive         NOTA DE CREDITO No. NC26         Inter         Periods         Inter           Cuenta         [007-01-001-00713         Q         Undico Localitates ADE RL DE CV         Di 20,05/12         1         1100.00         No Aplese           Tablese         Baseo         Q         Inter         11,05/17         1         200.00         No Aplese           Tablese         Baseo         Q         Inter         11,05/217         1         10.00         No Aplese</td></th<></td></th<> | Point         Point         Point <th< td=""><td>Point of the context of the context of the</td><td>Peche         Ditor         Policy         Policy         Policy           reblicer         Comparing the policy         Tablese         Tablese         Tablese           Peche         Ditor         Tablese         Tablese         Tablese           Peche         Ditor         Tablese         Periods         Periods           Policy         Tablese         Tablese         Periods         Periods           Importe         \$1,05/127         Periods         Periods         Periods           Importe         \$1,05/27         Periods         Periods         Periods           Importe         \$1,05/27         Periods         Periods         Periods           Conceptive         NOTA DE CREDITO No. NC26         Inter         Periods         Inter           Cuenta         [007-01-001-00713         Q         Undico Localitates ADE RL DE CV         Di 20,05/12         1         1100.00         No Aplese           Tablese         Baseo         Q         Inter         11,05/17         1         200.00         No Aplese           Tablese         Baseo         Q         Inter         11,05/217         1         10.00         No Aplese</td></th<> | Point of the context of the context of the | Peche         Ditor         Policy         Policy         Policy           reblicer         Comparing the policy         Tablese         Tablese         Tablese           Peche         Ditor         Tablese         Tablese         Tablese           Peche         Ditor         Tablese         Periods         Periods           Policy         Tablese         Tablese         Periods         Periods           Importe         \$1,05/127         Periods         Periods         Periods           Importe         \$1,05/27         Periods         Periods         Periods           Importe         \$1,05/27         Periods         Periods         Periods           Conceptive         NOTA DE CREDITO No. NC26         Inter         Periods         Inter           Cuenta         [007-01-001-00713         Q         Undico Localitates ADE RL DE CV         Di 20,05/12         1         1100.00         No Aplese           Tablese         Baseo         Q         Inter         11,05/17         1         200.00         No Aplese           Tablese         Baseo         Q         Inter         11,05/217         1         10.00         No Aplese |

Una vez que se realiza el proceso de timbrado la nota de crédito aparece con estatus aplicada:

| Notas de Crédito                                                                                                    |                                                                                   |                                                        |                                        |
|----------------------------------------------------------------------------------------------------|-----------------------------------------------------------------------------------|--------------------------------------------------------|----------------------------------------|
| 🗋 🖹 🤊 🔙 🗙 🔒 😫 🖼 🗒 🗒 📾                                                                                               |                                                                                   |                                                        |                                        |
| Serie: Consecutivo: Clave: Razón<br>NC  26 Q 0713 Q CLIENT                                                          | Social:<br>TE DEMO                                                                | Fecha:         Moneda:           31/05/17         PESO | Pago:<br>  PAGO EN UNA SOLA EXI_▼      |
| R.F.C. :         Dirección :           ULM1509029A1         CARRETERA MIGUEL ALEMAN           Colonia:         C.P. | No. Ext.: No. Int.:<br>804 LOCAL2                                                 | APLIC                                                  | CADA                                   |
| HACIENDA LAS FUENTES         66477           Ent. Federativa:         NL           NL         NUEVO LEON            | 7         8110909472           Municipio/Ciudad:         SAN NICOLAS DE LOS GARZA | Usuario:<br>SUPERVISOR<br>UUID:                        | Fecha Timbrado:<br>2017-05-31 11:57:45 |
| Tipo de IVA: % IVA:                                                                                                 |                                                                                   | FFFFFFFFFFFFFFFFFFFFFFFFFFFFFFFFFFFFFF                 | 9-2F7B275C5250                         |

Notas finales: Este caso de aplicación directa ocurre cuando el usuario cuenta con la serie y consecutivo de factura a ocupar para la realización de la nota de crédito.

## NOTA DE CRÉDITO – CASO: FALTA APLICACIÓN

En el módulo de nota de crédito al crear un nuevo registro cuando el usuario selecciona el cliente, el sistema carga en automático la información general que está configurada del catálogo de clientes como muestra a continuación:

| Notas de Crédito                                                                                                    |                                                                               |
|----------------------------------------------------------------------------------------------------|-------------------------------------------------------------------------------|
| Serie: Consecutivo: Clave: Razón Social:<br>NC  27 Q 0713 CLIENTE DEMO                                                                             | Fecha:     Moneda:     Pago:       31/05/17     PESO     PAGO EN UNA SOLA EXI |
| R.F.C. :         Dirección :         No. Ext.:         No. Int.:           ULM1509029A1         CARRETERA MIGUEL ALEMAN         804         LOCAL2 |                                                                               |
| Colonia:         C.P:         Teléfono:           HACIENDA LAS FUENTES         66477         8110909472                                            |                                                                               |
| Ent. Federativa:         Municipio/Ciudad:           NL         NUEVO LEON         SAN NICOLAS DE LOS GARZA                                        |                                                                               |
| Tipo de IVA:         % IVA:           IVA TRASLADADO         IVA                                                                                   |                                                                               |
| Medio de Pago: Cuenta:<br>TRANSFERENCIA 7012                                                                                                    |                                                                               |
| Interview     No Aplica       No Aplica     Clave:       Clave:     Concepto:       FEECTIVO     Fech       CHEQUE     Q                           | a: Cant.: Importe:                                                            |

\*El usuario puede seleccionar el método de pago de acuerdo a la configuración asignada en los catálogos generales para este cliente.

En la siguiente sección el usuario podrá establecer los conceptos a los que realizará la nota de crédito para ese cliente:

| netters:      | Clave: Concer  | Fedrai 50,01/                 | 17 Cave.1        | Importe: |       |      |            |           |          |
|---------------|----------------|-------------------------------|------------------|----------|-------|------|------------|-----------|----------|
| Factura Cleve |                | Dec.w.                        |                  |          | Pecta | Cert | Precis il. | Urs. Hed. | 2 cports |
|               | Terro de Biegu | ete                           | Each             |          |       |      |            |           |          |
|               |                |                               | ØF               |          |       |      |            |           |          |
|               | Clave.         | Concepto                      | Tipo             |          |       |      |            |           |          |
|               | 42             | ALMACERA JEE ST               | COMPLEMENTANDOS  |          |       |      |            |           |          |
|               | 10.0           | CAMELO DE BUQUE               | COMPLEMENT ARIOS | - 1      |       |      |            |           |          |
|               | 68             | CAMEDO DE REIGHEN Y VIETUMLES | COMPLEMENT MALOS |          |       |      |            |           |          |
|               | 177            | CANDADOS FESCALES             | COMPLEMENT ARIDS |          |       |      |            |           |          |

\*Los conceptos que se habilitan son de tipo: honorarios, complementarios y gastos.

Una vez establecidos los conceptos y los importes el estatus de la nota de crédito queda como elaborada:

| 1 12:10                           | X                | 12                    |                       |                  |          |                   |           |                |                             |          |      |         |           |           |
|-----------------------------------|------------------|-----------------------|-----------------------|------------------|----------|-------------------|-----------|----------------|-----------------------------|----------|------|---------|-----------|-----------|
| Serie: Co                         | onsecutivo<br>17 | Q (Clave              | Razda S<br>C. Cuthirt | Rociał:<br>100MD |          |                   | Fecka:    | Moneda<br>FESO | Page<br>Fraco En UNA SOLA E | 0.+      |      |         |           |           |
| R.F.C.:<br>LUH 1524035<br>Colonia | At JCA           | iccián :<br>NRETENA ( | C P                   | Teláforo         | No.Ext.  | No. Int.<br>LOCH2 |           | ELA            | BORADA                      |          |      |         |           |           |
| HACENSAL                          | AS FURNITE       | 5                     | 64-477                | B110909          | 972      |                   |           |                |                             |          |      |         |           |           |
| Ent Federas<br>In. In             | RV0 LEON         |                       |                       | Manicopio/Ciuded | 05 64823 | - 3               |           |                |                             |          |      |         |           |           |
| Tipo de IVA:<br>IVA TRASLA        | 0400             | +                     | 14. NA                |                  |          |                   |           |                |                             |          |      |         |           |           |
| Medio de Pa<br>TRANSFERR          | gox<br>ENICIA    | *                     | Cuenta:               |                  |          |                   |           |                |                             |          |      |         |           |           |
| Fattura:                          |                  | -9                    | Cisve: Q.C            | o Hotpito:       |          | - Fed             |           | Caret.r        | Imparte:                    |          |      |         |           |           |
| Faches                            | Clave.           | No. of Lot.           |                       |                  | _        | D                 | escipolit | _              |                             | fedia    | Catt | Precini | Les. Net. | incontra  |
|                                   | 5                | COVE                  |                       |                  |          |                   |           |                |                             | 31/05/17 | 1    | 120.00  | No Apica  | \$120.00  |
|                                   | 119              | IVA TI                | ASLADADCI             |                  |          |                   |           |                |                             | 10000    |      |         |           | \$18.20 S |
|                                   | 42               | ALMAD                 | TRAKES ST             |                  |          |                   |           |                |                             | 31/05/17 | 1    | 100.00  | No Aplica | \$100.00  |
|                                   | 119              | DIA TR                | ANLADADO              |                  |          |                   |           |                |                             | 31/03/17 |      |         |           | 818.00    |
|                                   | 400              | HONO                  | RARIOS                |                  |          |                   |           |                |                             | 31,05/17 | 1    | 25.00   | No Aplica | \$25.00   |
|                                   | 119              | INA TR                | ASLADADO              |                  |          |                   |           |                |                             | 21/05/17 |      |         |           | \$4,00    |

Al timbrar la nota de crédito con el botón 🗾 el estatus de este registro cambia a Facturada

| <ul> <li>Notas de Crédito</li> <li>Notas de Crédito</li></ul> |                                                                              |                                                                                                    |
|----------------------------------------------------------------------------------------------------|------------------------------------------------------------------------------|----------------------------------------------------------------------------------------------------|
| Serie: Consecutivo: Clave: Razón<br>NC V 27 Q 0713 Q CLIENT                                                                                                    | Social:<br>E DEMO                                                            | Fecha:     Moneda:     Pago:       31/05/17     PESO     PAGO EN UNA SOLA EXI                                                                  |
| R.F.C. :         Dirección :           ULM1509029A1         CARRETERA MIGUEL ALEMAN           Colonia:         C.P:                                                                                                    | No. Ext.:         No. Int.:           804         LOCAL2           Teléfono: | FACTURADA                                                                                                    |
| HACIENDA LAS FUENTES         6647           Ent. Federativa:                                                                                                    | 7 8110909472<br>Municipio/Ciudad:<br>SAN NICOLAS DE LOS GARZA                | Usuario:         Fecha Timbrado:           SUPERVISOR         2017-05-31 18:15:35           UUID:         FFFFFFFF-585D-5303-DC05-55A85A813094 |

Notas finales: La diferencia entre ambos casos (la aplicación directa y esta) es que al seleccionar la factura se realiza la aplicación y en este último caso aun el usuario no cuenta con una serie y consecutivo de factura a aplicar.

| Pacture: |      | - Q Case Conceptor | Pedia Circl | mpone |          |     |           |           |          |   |
|----------|------|--------------------|-------------|-------|----------|-----|-----------|-----------|----------|---|
| Factors  | Dive |                    | Descripción |       | Feda     | Ort | Precis LL | UN.Nel    | Importe  | a |
|          | 5    | COVE               |             |       | 31/05/17 | 1   | 120.00    | tis Apica | \$120.00 |   |
|          | 3.19 | Tea TRARADADO      |             |       | 31/05/37 |     |           |           | \$19.00  | 0 |

## NOTA DE CRÉDITO – APLICACIÓN DE NOTA DE CRÉDITO

El módulo de notas de crédito se encuentra dentro de:

Administración – Administrativos – Cuenta de Gastos – Aplicación de Notas de crédito

En el módulo de aplicación de notas de crédito se podrán ocupar diversas herramientas que permitirán al usuario el registro y modificación de la información. La barra de herramientas se muestra como sigue:

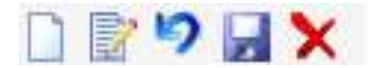

| Herramienta         | Descripción                                                                   |
|---------------------|-------------------------------------------------------------------------------|
| NUEVO               | Permite la creación de un nuevo<br>registro.                                  |
| EDITAR              | Editar un registro en el módulo o sección.                                    |
| CANCELAR / REGRESAR | Cancelar o regresar al punto<br>original del registro sin guardar<br>cambios. |
| GUARDAR             | Permite guardar un registro nuevo<br>o modificación en el módulo.             |

| ELIMINAR           | Elimina un registro por completo del módulo.                                   |
|--------------------|--------------------------------------------------------------------------------|
| AGREGAR/DESAGREGAR | Permite agregar campos y<br>opciones dependiendo del registro<br>en el módulo. |
| BÚSQUEDA           | Permite realizar búsquedas dentro del módulo.                                  |

# APLICACIÓN DE NOTA DE CRÉDITO

En el módulo de aplicación de nota de crédito al crear un nuevo registro el usuario debe ligar la serie y consecutivo al que va a asignar la factura para ese cliente. Aplicacion de Notas de Credito

| 89       | <b>.</b> × |            |                            |          |           |             |   |
|----------|------------|------------|----------------------------|----------|-----------|-------------|---|
| Folio:   | Q          | Fecha:     | Nota de Credito:<br>NC27 Q |          |           |             |   |
|          |            |            | Buscar                     | -        |           |             | × |
| Texto de | Búsqueo    | la         | ©                          | Exacta   |           |             |   |
| Serie    | Folio      | Fecha      | Nombre del Cliente         | <u>.</u> | Estatus   | Póliza      |   |
| NC       | 27         | 31/05/2017 | CLIENTE DEMO               |          | FACTURADA |             |   |
| NC       | 22         | 07/02/2017 | CLIENTE DEMO               |          | FACTURADA | 201702-2-DR |   |

Una vez realizado este paso aparecen los registros (conceptos) que tenga la nota de crédito:

| i Aplicacion                                  | n de Nitten d | in Credito <sup>114</sup> |                                   |                  |                 |                            |                               |       |          |               |          |          |
|-----------------------------------------------|---------------|---------------------------|-----------------------------------|------------------|-----------------|----------------------------|-------------------------------|-------|----------|---------------|----------|----------|
| Folic:                                        |               | cha<br>1/66/17            | Note de Credito:<br>[NC27         |                  |                 |                            |                               |       |          |               |          |          |
| Cliente<br>57713<br>Tipo de IVIX<br>TVA TRASL | EUUH          | 10 DEMO<br>10 TRAC        | Método de Pago:<br>[TRANSPERENCIA | Cuerta:<br>[TT12 | Fecha<br>DUDUUT | Pag<br>File<br>Mor<br>File | si<br>Soren un<br>reda:<br>So | Total | 214.2000 |               |          |          |
| Tecture                                       | Clave         |                           |                                   | Descrip          | ción            |                            |                               |       |          | Josporte Rote | Aplicado | Seldo    |
|                                               | 5             | COVE                      |                                   |                  |                 |                            |                               |       |          | \$120.00      | 90.00    | \$120.00 |
|                                               | 118           | IN THAILADA               | 90.                               |                  |                 |                            |                               |       |          | \$19.20       | 80.00    | \$19.20  |
|                                               | 42            | ALMACENAJES               | I ST                              |                  |                 |                            |                               |       |          | \$100.00      | 90.08    | \$100.00 |
|                                               | 128           | IVA TELASLADAS            | 00                                |                  |                 |                            |                               |       |          | \$15.00       | 80.00    | \$16.00  |
|                                               | 400           | HONORARIOS                |                                   |                  |                 |                            |                               |       |          | \$25.00       | \$0.00   | \$25.00  |
|                                               | 110           | DW TEALADA                | 00                                |                  |                 |                            |                               |       |          | 94.00         | 80.00    | 84.05    |

El usuario deberá indicar en la sig. Sección la factura o facturas a las que quiere aplicar estos conceptos como se muestra a continuación:

| acture.    | - q -      | Concag |                 | Fecha<br>01/06/17 | Ingota  | Aplicado:  | _               |          |       |   |
|------------|------------|--------|-----------------|-------------------|---------|------------|-----------------|----------|-------|---|
| Facture    | Clave .    |        | Descripción     |                   |         | Fecha      | Importe Factura | Aplicade | Sakle | 0 |
|            |            |        | frame           |                   |         |            |                 |          |       | 0 |
| Texts de B | Ring with  |        | Easte           |                   |         |            |                 |          |       |   |
| honese     |            |        | 0 -             |                   |         |            |                 |          |       |   |
| Fectura    | Fecha      | Clave. | Rombre Concepto | Importe           | Apleado | Saldo      |                 |          |       |   |
| AGUE 18    | 31/03/2017 | 800    | HORISTARDOO     | \$1,335,00        | \$0.00  | \$1,300.00 |                 |          |       |   |
| AGUE 18    | 11/05/2011 | 10     | COVE            | 8,205.00          | 10.01   | 8100.00    |                 |          |       |   |

La columna "importe nota" es el registro de cada concepto capturado en la nota de crédito, su aplicación realizada en la segunda sección y el saldo (este puede quedar pendiente o aplicarse todo en el registro)

| 1 Anticacia<br>17 (           | e de Notae d<br>al X | ie Crestito M                 |                                  |                  |                 |                    |                  |                 |          |        |
|-------------------------------|----------------------|-------------------------------|----------------------------------|------------------|-----------------|--------------------|------------------|-----------------|----------|--------|
| Folio<br>1                    | Q 01                 | che<br>1/06/17                | Note de Credito<br>NC27          |                  |                 |                    |                  |                 |          |        |
| Informedi<br>Cliente<br>(1713 | ón de la Not         | le de Credito                 |                                  | Fi               | cha:<br>1/05/17 | Page<br>PAGO EV UN | IA SOLA EXHIBIOD | 14              |          |        |
| Tipo de IVA<br>INA TRASI      | ADADO                | = <u>15. MA</u><br>[0. (60000 | Método de Pago:<br>TRANSPERENCIA | Cuerte:<br>[7012 | -               | Moneda<br>PESO     | Total<br>294     | 2000            |          |        |
| Facture                       | Clave                |                               |                                  | Descripción      |                 |                    |                  | boporte Nota    | Aplicado | Saldo  |
|                               | 5                    | COVE                          |                                  |                  |                 |                    |                  | \$120.00        | 5100.00  |        |
|                               | 179                  | JVA TRASLACK                  | 00                               |                  |                 |                    |                  | \$19.27         | \$18.10  | \$1    |
|                               | 42                   | ALMACENAJE                    | S ST                             |                  |                 |                    |                  | \$100.00        | \$0,00   | \$100  |
|                               | 114                  | THA TRACE ADA                 | 00                               |                  |                 |                    |                  | £18.00          | p. #0.00 | 110    |
|                               | 400                  | HONORARIOS                    | 1                                |                  |                 |                    |                  | \$25.00         | 5\$18.6K | \$1    |
|                               | 110                  | 110.111.03, 404               | 40.                              |                  |                 |                    |                  | \$9.0           | \$2.00   |        |
| ethra                         | - q                  | Claye: Core                   | aphi.                            | Fecha<br>(01/06  | 217             | porte.             | - Aplicado       | -               |          |        |
| Factura                       | Oave                 |                               | 0                                | esotackin        |                 |                    | Fecha            | Importe Factura | Aplicado | Saldo  |
| AGUIL15                       | 5                    | 00VE                          |                                  |                  |                 |                    | 01/06/17         | \$100.66        | \$100,66 | \$0.00 |
| 812.41.28                     | 111                  | 1VA TRADLADA                  | 50                               |                  |                 |                    | 01/06/12         | \$16.02         | \$36.00  | 80.03  |
| MIMP14                        | 400                  | HONORARIOS                    |                                  |                  |                 |                    | 01/08/17         | .\$1.86         | .\$1.86  | \$0.00 |
| 1210734                       | 110                  | IVA TERDLEDA                  | 50                               |                  |                 |                    | 01/06/17         | 90.00           | 60.00    | \$0.03 |
| AGUNL7                        | 400                  | HONORARIOS                    |                                  |                  |                 |                    | 01/06/17         | \$12.60         | \$12.60  | \$0.00 |
| K0.117                        | 110                  | DVA TRADINGA                  | 00                               |                  |                 |                    | 01/06/17         | \$7.03          | \$7.03   | 92,00  |
| SIRIAJI                       | 400                  | HONORARIOS                    |                                  |                  |                 |                    | 01/06/17         | \$4.20          | \$4.20   | \$3.00 |
| statuta .                     | 118                  | DW TRAILADA                   | ba                               |                  |                 |                    | D1/08/17         | \$3.67          | \$3.67   | \$3.00 |
|                               |                      |                               |                                  |                  |                 |                    |                  |                 |          |        |

\*En este registro se aplicaron a diferentes facturas expedidas al cliente, cuando el usuario vuelve a ingresar al módulo de nota de crédito el monitor muestra los conceptos a los que fueron aplicados las facturas, el total y el saldo pendiente por aplicar:

| 10 - 10 S                                                             | 0758548+0<br>27                                                  | Clave Ra                                                                                                    | de Social<br>Intre casilo                                       |                                 | Fecks: Moreda:          | PARE PARE THE UNA SOLA EXT +          |                                                                                                    |       |                                 |                                                  |                                                                                                   |
|-----------------------------------------------------------------------|------------------------------------------------------------------|----------------------------------------------------------------------------------------------------|-----------------------------------------------------------------|---------------------------------|-------------------------|---------------------------------------|----------------------------------------------------------------------------------------------------|-------|---------------------------------|--------------------------------------------------|---------------------------------------------------------------------------------------------------|
| R.F.C.:<br>Limitanece                                                 | A3 Dire                                                          | cción<br>Vieteria musi es alun                                                                                                    | in                                                              | - No. Ext. No. int.             | FAC                     | TURADA                                |                                                                                                    |       |                                 |                                                  |                                                                                                   |
| Colonia:<br>HACIENEIA I<br>Ent. Federal<br>E. P                       | AS PLENTES                                                       |                                                                                                    | CTT Telefon<br>CTT (11208)<br>Municipio/Crada<br>(SAUNOCOLAS IN | NF<br>29477<br>d<br>E LOS GARTA | Usuario:<br> IUPOINTSCR | Fecha Tintrado<br>2013-05-31 (8:15:35 |                                                                                                    |       |                                 |                                                  |                                                                                                   |
| Tipo de TARA<br>NA TRASLA<br>Redio de Pa<br>TRANSFER                  | idacio<br>ga<br>EliiCiii.                                        | - Cuerta                                                                                                    | 1                                                               |                                 | Filling 180-190100      | 5554854812094                         |                                                                                                    |       |                                 |                                                  |                                                                                                   |
| Fectaria                                                              |                                                                  | q Cive                                                                                                    | Consepta:                                                       | 1                               | aria Canta              | anporte:                              |                                                                                                    |       |                                 |                                                  |                                                                                                   |
| Pacture.                                                              | Clave                                                            | -                                                                                                    |                                                                 | 0                               | excepcion               |                                       | Pecha                                                                                                    | Card. | Prminili                        | Un Med.                                          | drepor la                                                                                         |
|                                                                       | 5                                                                | COVE                                                                                                    |                                                                 |                                 |                         |                                       | 31,05/17                                                                                                 | 1     | 20.00                           | No Aplica                                        | \$20.0                                                                                            |
|                                                                       | 1.38                                                             | IVA TH ASLADADIC                                                                                                    |                                                                 |                                 |                         |                                       | 100/12                                                                                                   |       | 100                             |                                                  | 81.3                                                                                              |
|                                                                       |                                                                  | ALPHALEPIALES ST                                                                                                    |                                                                 |                                 |                         |                                       | 34,65/57                                                                                                 | -     | 100-00                          | nep Apeca                                        | \$10.0                                                                                            |
|                                                                       |                                                                  | THE THEAD AND ADDRESS.                                                                                                    |                                                                 |                                 |                         |                                       | -14/04/17                                                                                                |       |                                 |                                                  | 8.00.0                                                                                            |
|                                                                       | 100                                                              | THAT THAT ACADO                                                                                                    |                                                                 |                                 |                         |                                       | 31.03/17                                                                                                 |       | 6.74                            | No Anira                                         | 66.7                                                                                              |
|                                                                       | 400                                                              | THA TRADADO                                                                                                    |                                                                 |                                 |                         |                                       | 34,03/17                                                                                                 | - 1   | 6.34                            | No Aplica                                        | \$6.3                                                                                             |
| AGUIR 16                                                              | 400                                                              | TVA TRASLACHOO<br>HONCRARIDS<br>TVA TRASLACHOO<br>COVE                                                                                       |                                                                 |                                 |                         |                                       | 31,03/17<br>31,03/17<br>01,06/17                                                                         | 4     | 6.34                            | No Aplica                                        | \$6.3<br>(i.)<br>(i.)                                                                             |
| NGUR 14<br>NGUR 18                                                    | 110<br>400<br>119<br>5<br>110                                    | THA TRADADADD<br>HONORARIDE<br>THA TRADADADD<br>COVE<br>THA TRADADADD                                                                        |                                                                 |                                 |                         |                                       | 34,03/57<br>36,05/57<br>04,06/57<br>62,06/57                                                             | 1     | 6.34                            | No Aplica                                        | \$6.3<br>\$1.0<br>\$100.0<br>\$15.0                                                               |
| AGUR 16<br>AGUR 18<br>AGUR 18                                         | 400<br>400<br>119<br>5<br>119<br>400                             | TALTHAS ACADO<br>HONORARIDS<br>TALTHAS ADADO<br>CONE<br>TALTHAS ADADO<br>HONORARIDS                                                          |                                                                 |                                 |                         |                                       | 31,05/57<br>31,05/57<br>01,06/57<br>01,06/57<br>01,06/57                                                 | 1     | 6.34<br>100.00<br>1.86          | No Aplica<br>No Aplica                           | \$6.3<br>\$1.0<br>\$100.0<br>\$15-0<br>\$1.0                                                      |
| AGUR 14<br>AGUR 18<br>AGUR 18<br>HEHF14<br>HEHF14                     | 400<br>119<br>5<br>119<br>400<br>119                             | TVA TRADACIADO<br>HEMORARIDE<br>TVA TRADADO<br>COVE<br>TVA TRADACIADO<br>HEMORARIDE<br>TVA TRADADIO                                          |                                                                 |                                 |                         |                                       | 31,03/17<br>31,05/17<br>01,06/17<br>01,06/17<br>01,06/17<br>01,06/17<br>11,00/17                         | 1     | 6.34                            | No Aplica<br>No Aplica                           | \$6.3<br>\$1.1<br>\$100.0<br>\$15.0<br>\$1.0<br>\$1.0<br>\$1.0                                    |
| AGUIL 16<br>AGUIL 18<br>AGUIL 18<br>MEMP14<br>MEMP14<br>AGUIL 7       | 400<br>400<br>119<br>5<br>118<br>400<br>118<br>400               | INA TRASAMOS<br>HONCRARIDS<br>INA TRASAMOS<br>COVE<br>INA TRASAMOS<br>INA TRASAMOS<br>INA TRASAMOS<br>HONCRARIDS                             |                                                                 |                                 |                         |                                       | 31,03/17<br>31,05/17<br>01,06/17<br>01,06/17<br>01,06/17<br>01,06/17<br>01,06/17                         | 1     | 6.34<br>100.00<br>1.86          | No Aplica<br>No Aplica<br>No Aplica              | \$6.3<br>\$1.1<br>\$100.0<br>\$1.5<br>\$1.5<br>\$1.5<br>\$1.5<br>\$1.5<br>\$1.5<br>\$1.5<br>\$1.5 |
| AGUL IA<br>AGUL IA<br>AGUL IA<br>AGUL 7<br>AGUL 7                     | 1.00<br>400<br>1.19<br>5<br>1.10<br>400<br>1.10                  | THA TRASAMON<br>HONCRARIDS<br>THA TRASAMON<br>COVE<br>THA TRASAMON<br>HONCRARIDS<br>THA TRASAMON<br>HONCRARIDS<br>THA TRASAMON               |                                                                 |                                 |                         |                                       | 31,03,17<br>31,05,17<br>01,06,17<br>01,06,17<br>01,06,17<br>01,06,17<br>01,06,17<br>01,06,17             | 1     | 6.34<br>(00.00<br>1.86<br>(2.60 | No Aplica<br>No Aplica<br>No Aplica              | \$6.3<br>\$1.0.0<br>\$100.0<br>\$1.0<br>\$1.0<br>\$1.0<br>\$12.0<br>\$12.0<br>\$12.0              |
| AGUS IA<br>AGUS IA<br>AGUS IE<br>MENF14<br>AGUS 7<br>AGUS 7<br>SER2/1 | 100<br>400<br>119<br>5<br>110<br>400<br>110<br>400<br>110<br>400 | THA TRASAMON<br>HONORARIDS<br>INA TRASAMON<br>CONE<br>THA TRASAMON<br>HONORARIDS<br>THA TRASAMON<br>HONORARIDS<br>THA TRASAMON<br>HONORARIDS |                                                                 |                                 |                         |                                       | 31,03,17<br>31,05,17<br>01,06,17<br>01,06,17<br>01,06,17<br>11,00,17<br>01,06,17<br>01,06,17<br>01,06,17 | 1     | 6.34<br>100.00<br>1.86<br>12.60 | No Aplica<br>No Aplica<br>No Aplica<br>No Aplica | 96.3<br>81.0<br>81.0<br>81.0<br>81.0<br>81.0<br>81.0<br>81.0<br>81.0                              |

Al aplicar el saldo pendiente a la(s) factura(s) en la primera sección desaparecen los conceptos pendientes como se muestra a continuación:

| afe<br>I                                                                                                    | Q Fe                                                                                     | ote: Nota de Credita: Q                                                                                                    |                                  |                                                                                                    |                                                                                                    |                                                                                                    |                                                                                                    |
|----------------------------------------------------------------------------------------------------|------------------------------------------------------------------------------------------|----------------------------------------------------------------------------------------------------|----------------------------------|----------------------------------------------------------------------------------------------------|----------------------------------------------------------------------------------------------------|----------------------------------------------------------------------------------------------------|----------------------------------------------------------------------------------------------------|
| Informac<br>Cliente                                                                                                    | ión de la Not                                                                            | a de Credito                                                                                                    | Fecha P                          | 89X                                                                                                    |                                                                                                    |                                                                                                    |                                                                                                    |
| Tipo de Na<br>MA TRAS                                                                                                    | ADADO                                                                                    | S. TVA, Mélodo de Page.<br>D. TEXXXXIII (TRAVESPERINCIA                                                                                                    | Cuerta 7                         | Voreta: Total:                                                                                                    | 204 2200                                                                                                    |                                                                                                    |                                                                                                    |
| Factura                                                                                                    | Claver                                                                                   |                                                                                                    | Descripción                      |                                                                                                    | Importe Bola                                                                                                    | Apikado                                                                                                    | Sabin                                                                                                    |
|                                                                                                    |                                                                                          |                                                                                                    |                                  |                                                                                                    |                                                                                                    |                                                                                                    |                                                                                                    |
| chura:                                                                                                    |                                                                                          | Cleve Concepts                                                                                                    | Fectus Inpor                     | e Apicadu                                                                                                    |                                                                                                    |                                                                                                    |                                                                                                    |
| cture .                                                                                                    | Q.                                                                                       | Clave Concepts                                                                                                    | Fectos troor                     | s Ápicado                                                                                                    | Territoria                                                                                                    | adata                                                                                                    | salia                                                                                                    |
| tura:<br>ecturae                                                                                                    | Clave<br>5                                                                               | Clave Concepts                                                                                                    | Fecta inpor                      | r Apicadu<br>Fecha<br>61.06-17                                                                                                    | Imperio faciana<br>\$100.00                                                                                                    | Aplicado<br>5100.00                                                                                                    | Sablo 50 00                                                                                                    |
| cture<br>01.16                                                                                                    | Clave<br>5                                                                               | Clave Concepts                                                                                                    | - Fecha Inpor<br>L.//_ III Inpor | * Apicado<br>Fedia<br>01/06/17<br>01/06/17                                                                                                    | Desperte Factoria<br>\$100.00<br>839.00                                                                                                   | Ashcado<br>\$100.00<br>\$300.00                                                                                                    | Sablo<br>50.00<br>jac.00                                                                                                    |
| uta<br>churra ::<br>UK.16<br>/K.18<br>/F14                                                                                                    | Q,<br>Clave<br>5<br>00<br>400                                                            | Clave Concepts<br>CDVE<br>124 TEASLADADD<br>HONORGARDS                                                                                                    | Fecta Inpor                      | r Apicado<br>Fecha<br>01/06/17<br>01/06/17<br>01/06/17                                                                                                    | Imperte Facture<br>\$100.00<br>\$30.00<br>\$1.86                                                                                          | Aaficado<br>\$100.00<br>\$33.00<br>\$1.88                                                                                                    | Saldo<br>50.00<br>80.00<br>50.00                                                                                                    |
| uts:<br>DB.16<br>75.18<br>1914<br>F34                                                                                                    | Q,<br>5<br>100<br>400                                                                    | Сіяне Соясерах<br>Г СОУЕ<br>1244 ПОЛІЗАЛОДО<br>НОМОЛИЯООS<br>1244 ПИЛЯ АСМОО                                                                                                    | Fecta Inpor                      | e Apicedo<br>Feche<br>01/06/17<br>01/06/17<br>01/06/17<br>01/06/17                                                                                                    | Importe Facture<br>\$100.00<br>\$39.00<br>\$1.86<br>\$0.31                                                                                | Astocida<br>\$100.00<br>\$38.00<br>\$1.88<br>80.33                                                                                                    | 54Me<br>50.00<br>80.00<br>50.00<br>80.00                                                                                                    |
| uta<br>cture<br>01,16<br>71,18<br>1714<br>1714<br>1714                                                                                                    | Clave<br>5<br>03<br>400<br>135<br>400                                                    | Сіяна Саясарах<br>ССИЧЕ<br>зла тілас абмор<br>номоличного<br>так тілас абмор<br>так тілас абмор<br>номоличного<br>номоличного                                                                                                    | escription                       | * Aptendo<br>Feche<br>01/00/17<br>01/00/17<br>01/00/17<br>01/00/17<br>01/00/17                                                                                                    | Impertie Facture<br>\$100.00<br>838.00<br>\$1.86<br>00.31<br>\$2.260                                                                      | Asteads<br>\$100.00<br>\$38.00<br>\$1.88<br>\$0.33<br>\$12.66                                                                                                    | Sable<br>50.00<br>80.00<br>80.00<br>80.00<br>80.00<br>80.00                                                                                                    |
| ute:<br>cture:<br>98,16<br>75,18<br>8914<br>8914<br>91,7<br>72,7                                                                                                    | Clave<br>5<br>138<br>400<br>139<br>400                                                   | Сіяна Саясарах<br>ССУИЕ Ф<br>зал. талаз. люхоо<br>номоля Ародо<br>зил. талаз. лохоо<br>номоля Ародо<br>тала талаз. лохоо<br>номоля Ародо<br>тала талаз. докоо                                                                                                    | - Fector impor                   | * Apticado<br>Fecha<br>61/06/17<br>01/06/17<br>01/06/17<br>01/06/17<br>01/06/17<br>01/06/17<br>01/06/17<br>01/06/17                                                                         | Importe fociami<br>\$100.00<br>\$1.86<br>00.01<br>\$1.26<br>\$22.56<br>\$2.01                                                             | Aalcadn<br>\$100.00<br>\$39.01<br>\$1.86<br>\$0.31<br>\$12.60<br>\$2.42                                                                                                    | 5480 \$0.00<br>\$0.00<br>\$0.00<br>\$0.00<br>\$0.00<br>\$0.00<br>\$0.00                                                                                           |
| uts:<br>01,16<br>71,18<br>01,19<br>01,19<br>01,19<br>01,7<br>72,7<br>10,1                                                                                                    | Clave<br>5<br>138<br>400<br>138<br>400<br>138<br>400                                     | Сіяне Саловрах<br>ССУЧЕ<br>зил тілиз ломоо<br>номолячного<br>номолячного<br>номолячно<br>номолячно<br>номолячно<br>номолячно<br>номолячно<br>номолячно<br>номолячно<br>номолячно<br>номолячно<br>номолячно<br>номолячно<br>номолячно<br>номоля<br>номо<br>номоля<br>номо<br>номо<br>номо<br>номо<br>номо<br>номо<br>номо<br>ном                                                                                                    | - Fector impor                   | *. Apicedu<br>Feche<br>01/06/17<br>01/06/17<br>01/06/17<br>01/06/17<br>01/06/17<br>01/06/17<br>01/06/17                                                                                     | Emporte Factoria<br>\$100.00<br>\$1.98<br>00.31<br>\$1.240<br>\$2.02<br>\$2.02<br>\$4.20                                                  | Autocolo<br>\$100.00<br>\$130.00<br>\$1.38<br>80.33<br>\$1.26<br>\$2.32<br>\$2.42<br>\$4.20                                                                                                    | 5460<br>50.00<br>80.00<br>80.00<br>80.00<br>80.00<br>80.00<br>80.00<br>80.00                                                                                      |
| cture<br>010,16<br>70,18<br>70,18<br>70,19<br>70,19<br>70,100,10,100,100,100,100,100,100,100,10 | Clave.<br>5<br>133<br>400<br>135<br>400<br>137<br>400<br>133                             | Сіяна Соловах<br>ССУЕ<br>Зил. тілісь ломосо<br>номоляизарії<br>ла тілісь ломосо<br>номоляизарії<br>ла тілісь ломосо<br>номоляизарії<br>номоляизарії<br>номоляизарії<br>номоляизарії<br>номоляизарії<br>номоляизарії<br>номоляизарії<br>номоляизарії<br>номоляизарії<br>номоляизарії<br>номоля на тілісь номосо<br>номоляизарії<br>номоляизарії<br>номоля на тілісь на тілісь | escripción                       | * Apicado<br>Fecha<br>61/00/17<br>01/00/17<br>01/00/17<br>01/00/17<br>01/00/17<br>01/00/17<br>01/00/17<br>01/00/17<br>01/00/17<br>01/00/17<br>01/00/17                                      | Desperte Factoria<br>\$100.00<br>\$1.36<br>80.31<br>\$1.26<br>80.31<br>\$12.40<br>82.41<br>\$4.20<br>84.01                                | Asicada<br>\$100.00<br>\$180.00<br>\$1.35<br>\$1.35<br>\$1.26<br>\$1.31<br>\$12.46<br>\$2.35<br>\$4.20<br>\$0.07                                                                                                    | Sablo<br>50.00<br>80.00<br>80.00<br>80.00<br>90.00<br>90.00<br>90.00<br>90.00                                                                                     |
| uta<br>cture<br>01.16<br>01.16<br>01.16<br>01.16<br>01.16<br>01.7<br>02.7<br>10.1<br>10.1<br>10.1<br>10.16<br>10.16<br>10                                                                                                    | Q,<br>5<br>133<br>400<br>135<br>400<br>135<br>400<br>135<br>400<br>135<br>400            | Стене Солсерах<br>ССУИЕ В<br>ТИА ТПАК АБАБО<br>НОМОЛИЯООS<br>ТИА ТПАК АБАБО<br>НОМОЛИЯОS<br>ТИА ТПАК АБАБО<br>НОМОЛИЯОS<br>ТИА ТПАК АБАБО<br>НОМОЛИЯОS<br>ТИА ТПАК АБАБО                                                                                                    | escripción                       | * Apicado<br>Fecha<br>01/08/17<br>01/08/17<br>01/08/17<br>01/08/17<br>01/08/17<br>01/08/17<br>01/08/17<br>01/08/17                                                                          | Desperte Factoria<br>\$100.00<br>\$1.00<br>\$1.00<br>\$1.26<br>\$0.31<br>\$1.26<br>\$2.40<br>\$2.42<br>\$4.20<br>\$0.07<br>\$1.20.00      | Asticadm<br>\$100.00<br>\$1.00<br>\$1.38<br>\$0.31<br>\$1.266<br>\$2.02<br>\$4.00<br>\$4.00<br>\$4.00<br>\$4.00<br>\$4.00<br>\$4.00<br>\$4.00<br>\$4.00<br>\$4.00<br>\$5.34                                                                                                    | Seldo<br>\$0.00<br>\$0.00<br>\$0.00<br>\$0.00<br>\$0.00<br>\$0.00<br>\$1.00<br>\$1.153.68                                                                         |
| tuta:<br>000,16<br>000,16<br>000,10<br>000,10<br>000,10<br>000,7<br>000,7<br>000,7<br>000,7<br>000,7<br>000,7<br>000,7<br>000,10<br>000,10<br>000,10<br>000,10<br>000,10<br>00,10<br>00,00000000                                                                                                    | Q,<br>5<br>133<br>400<br>139<br>400<br>139<br>400<br>138<br>400<br>138                   | СТиче Соловно<br>ССМЕ<br>204 ПТАК АБАОО<br>НОМОЛИЯЮОЗ<br>744 ПТАК АБАОО<br>НОМОЛИЯЮЗ<br>744 ПТАК АБАОО<br>НОМОЛИЯЮЗ<br>744 ПТАК АБАОО<br>НОМОЛИЯЮЗ<br>744 ПТАК АБАОО<br>НОМОЛИЯЮЗ<br>714 ПТАК АБАОО<br>НОМОЛИЯЮЗ<br>714 ПТАК АБАОО                                                                                                    | escription                       | * Aptication<br>Feedba<br>01/00/17<br>01/00/17<br>01/00/17<br>01/00/17<br>01/00/17<br>01/00/17<br>01/00/17<br>01/00/17<br>01/00/17<br>01/00/17                                              | Imperte factoria<br>\$100.00<br>838.00<br>\$1.88<br>90.31<br>\$12.46<br>82.42<br>84.20<br>81.47<br>\$1.200.96<br>81.93.00                 | Aalkadn<br>\$100.00<br>\$39.00<br>\$1.86<br>\$0.03<br>\$1.246<br>\$2.246<br>\$2.42<br>\$4.20<br>\$0.07<br>\$4.30<br>\$0.07<br>\$5.34<br>\$0.03                                                                                                    | Sablo<br>\$0.00<br>\$0.00<br>\$0.00<br>\$0.00<br>\$0.00<br>\$0.00<br>\$0.00<br>\$0.00<br>\$1.123.68                                                               |
| Aura:<br>BULT6<br>BULT6<br>BULT6<br>BULT7<br>BULT7<br>BULT7<br>BULT6<br>BULT6<br>BULT5                                                                                                    | Q<br>5<br>138<br>400<br>138<br>400<br>138<br>400<br>138<br>400<br>138<br>400<br>138<br>5 | СТине Соловании<br>ССУИЕ<br>ТАЛ ТТАКЕ АБИСО<br>НОМОЛКАЙОО<br>ТАЛ ТТАКЕ АБИСО<br>НОМОЛКАЙОО<br>ТАЛ ТТАКЕ АБИСО<br>НОМОЛКАЙОО<br>ТАЛ ТТАКЕ АБИСО<br>НОМОЛКАЙОЗ<br>ТАЛ ТТАКЕ АБИСО<br>НОМОЛКАЙОЗ<br>ТАЛ ТТАКЕ АБИСО<br>СОУЕ                                                                                                    | excrepción                       | * Aptendor<br>Fecha<br>01/06/17<br>01/06/17<br>01/06/17<br>01/06/17<br>01/06/17<br>01/06/17<br>01/06/17<br>01/06/17<br>01/06/17<br>01/06/17<br>01/06/17<br>01/06/17                         | Importe foctoria<br>\$100.00<br>\$39.00<br>\$1.26<br>\$2.01<br>\$12.66<br>\$2.01<br>\$4.20<br>\$4.20<br>\$1.20.00<br>\$100.01<br>\$100.00 | Aalcada<br>\$100.00<br>\$39.00<br>\$1.86<br>\$0.03<br>\$1.2.66<br>\$2.03<br>\$4.26<br>\$0.07<br>\$4.26<br>\$0.07<br>\$5.34<br>\$0.03<br>\$0.03<br>\$0.03<br>\$0.03<br>\$0.00<br>\$0.00<br>\$0 | Sable<br>80.00<br>80.00<br>80.00<br>80.00<br>80.00<br>80.00<br>81.103.88<br>81.103.88<br>81.00<br>81.103.88<br>81.00<br>81.00<br>81.00<br>81.00<br>80.00<br>80.00 |
| cture:<br>acture:<br>305.16<br>305.16<br>305.16<br>305.14<br>305.7<br>305.7<br>305.7<br>305.7<br>505.15<br>305.15<br>305.15<br>305.15<br>305.15<br>305.15<br>305.15<br>305.15<br>305.16<br>305.16<br>3                                                                                                    | Q<br>5<br>135<br>400<br>135<br>400<br>135<br>400<br>135<br>400<br>135<br>135<br>5<br>135 | Стине Соловании<br>ССУИЕ<br>ТАА ТТАККАЛОНОО<br>НОМОЛЯАРООS<br>ТАА ТТАККАЛОНОО<br>НОМОЛЯАРООS<br>ТАА ТТАККАЛОНОО<br>НОМОЛЯАРООS<br>ТАА ТТАККАЛОНОО<br>НОМОЛЯАРООS<br>ТАА ТТАККАЛОНОО<br>НОМОЛЯАРООS<br>ТАА ТТАККАЛОНОО<br>ТАА ТТАККАЛОНОО<br>СОУРЕ<br>ТАА ТТАККАЛОНОО                                                                                                    | escripcia                        | * Apticado<br>Feche<br>61/06/17<br>01/06/17<br>01/06/17<br>01/06/17<br>01/06/17<br>01/06/17<br>01/06/17<br>01/06/17<br>01/06/17<br>01/06/17<br>01/06/17<br>01/06/17<br>01/06/17<br>01/06/17 | Importe factoria<br>\$100.00<br>838.00<br>\$1.86<br>80.31<br>\$1.260<br>83.01<br>\$4.20<br>81.07<br>\$1,200.00<br>8393.00<br>\$100.00     | Astrado<br>\$100.00<br>\$30.00<br>\$1.86<br>\$0.30<br>\$1.26<br>\$2.20<br>\$2.20<br>\$2.00<br>\$2.0 | Sablo<br>50.00<br>80.00<br>80.00<br>80.00<br>80.00<br>80.00<br>80.00<br>81.193.68<br>80.00<br>51.193.68<br>80.00<br>51.193.68<br>80.00<br>80.00<br>51.193.68      |

Al revisar en el módulo de nota de crédito su estatus cambia a Aplicada y el saldo queda en 0:

| Sarrae C                                                                                                    | 578822870<br>7                                                                                                    | Q 0713                                                                                                    | C. O.IPVE DEMO                                                                                                    |                                    | -                   | Facha Moreda          | Page:<br>MADO EN UNA SOLA EIX - |                                                                                                    |                                                                    |                                                                |                                                                                   |                                                                                                    |
|----------------------------------------------------------------------------------------------------|----------------------------------------------------------------------------------------------------|----------------------------------------------------------------------------------------------------|----------------------------------------------------------------------------------------------------|------------------------------------|---------------------|-----------------------|---------------------------------|----------------------------------------------------------------------------------------------------|--------------------------------------------------------------------|----------------------------------------------------------------|-----------------------------------------------------------------------------------|----------------------------------------------------------------------------------------------------|
| R.F.C.:                                                                                                    | ika Din                                                                                                    | ección<br>metella y                                                                                                 | 10.5, 4:0%)                                                                                                    | No. Ext.                           | No. Int :<br>LOCAL2 | APLIC                 | CADA                            |                                                                                                    |                                                                    |                                                                |                                                                                   |                                                                                                    |
| Colonia:<br>HACTENEA I                                                                                                    | AS PLENTE                                                                                                    | s                                                                                                    | C.P.<br> 6477                                                                                                    | Telétone:<br> 1110419472           | -                   | Unumis                | Fecta Timbredo                  |                                                                                                    |                                                                    |                                                                |                                                                                   |                                                                                                    |
| Ent. Federat                                                                                                    | NW<br>LEVO LEON                                                                                                    |                                                                                                    | Munici                                                                                                    | ipio Clutat<br>ICCCLAS DE LOS GARD |                     | purervision<br>euro   | 2017-05-31 18:15:35             |                                                                                                    |                                                                    |                                                                |                                                                                   |                                                                                                    |
| Tipo de INA.<br>NA TRASLA                                                                                                    | 0400                                                                                                    | +                                                                                                    | 5: NA<br>0. 100000                                                                                                    |                                    |                     | FTTTTTT-5850-5303-000 | 5-554854813094                  |                                                                                                    |                                                                    |                                                                |                                                                                   |                                                                                                    |
| Rediz de Pa<br>TRANSFER                                                                                                    | encia.                                                                                                    | +                                                                                                    | Cuerte .<br>[7012                                                                                                    |                                    |                     |                       |                                 |                                                                                                    |                                                                    |                                                                |                                                                                   |                                                                                                    |
|                                                                                                    |                                                                                                    |                                                                                                    |                                                                                                    |                                    |                     |                       |                                 |                                                                                                    |                                                                    |                                                                |                                                                                   |                                                                                                    |
| Fectural                                                                                                    |                                                                                                    | - q                                                                                                    | Cleve: Q Converts                                                                                                    |                                    |                     | er Centa:             | amporte:                        |                                                                                                    |                                                                    |                                                                |                                                                                   |                                                                                                    |
| Pactura                                                                                                    | Dave                                                                                                    | - q                                                                                                    | Clave: Q Concepts                                                                                                    | <b>1</b>                           |                     | ar Cart.:             | anporta:                        | Padia                                                                                                    | Det.                                                               | Yecta U.                                                       | Un. Het.                                                                          | 2mm/la                                                                                                    |
| Pactura<br>Pactura<br>AGUD, 15                                                                                                    | Dave<br>5                                                                                                    | Q,<br>COVE                                                                                                    | Cave: Q Consetto                                                                                                    | 41<br>81                           | - [].<br>[].<br>0   | ar Carita:            | Importa:                        | Pedia<br>31,05/17                                                                                                    | Cent. 1                                                            | Yecta U.<br>20.00                                              | Unit. Med.<br>No Aplica                                                           | Departs<br>(0.058                                                                                                    |
| Pacturas<br>Pacturas<br>A/RUB_15<br>A/RUB_15                                                                                                    | Seve<br>5<br>129                                                                                                    | Q,<br>COVE                                                                                                    |                                                                                                    | -<br>                              |                     | a:<br>                | amporte:<br>0                   | Pedie<br>31/05/17<br>11/05/17                                                                                                    | Card. J                                                            | Treate LL.<br>20.00                                            | Uni, Med.<br>No Aplica                                                            | 2maaria<br>\$20.0<br>\$3.2                                                                                                    |
| Pactura<br>AGUD, 15<br>AGUD, 19<br>MCMP14                                                                                                    | Clave<br>5<br>119<br>42                                                                                                    | Q<br>CDIE<br>DIA TR<br>ALMAC                                                                                        | Claver Q Consetts                                                                                                    |                                    |                     | arCart.:              | amporte:<br>0                   | Pacha<br>31,05/17<br>11,05/17<br>31,05/17                                                                                                    | Cent. J<br>1<br>1                                                  | Necto U.<br>20.00<br>100.00                                    | Uni, Med.<br>No Apica                                                             | 2maarta<br>\$20.0<br>\$3.2<br>\$1.00.0                                                                                                    |
| Pactural<br>AGUD, 15<br>AGUD, 15<br>AGUD, 19<br>AGUP, 14<br>AGUP, 14                                                                                                    | Cleve<br>5<br>119<br>42<br>119                                                                                                    | Q<br>CONE<br>INA TR<br>ALMAC<br>INA TR                                                                              | GLADADO<br>NAJES ST<br>GLADADO                                                                                                    |                                    | [_].                | at Canta:             | Prporte:<br>0                   | Pacha<br>31/05/17<br>11/05/17<br>31/05/17<br>31/05/17                                                                                                    | Det. 1                                                             | Tecta U.<br>29.00<br>100.00                                    | Urs. Hed.<br>No Apica<br>No Apica                                                 | 2mmrts<br>\$20.0<br>\$3.0<br>\$100.0<br>\$100.0                                                                                                    |
| Pacturas<br>AQU3, 15<br>AQU3, 15<br>MDAP14<br>MDAP14<br>AQU3, 16                                                                                                    | 5<br>519<br>42<br>119<br>400                                                                                                    | CDIE<br>DIA TR<br>AUNAC<br>IVA TR<br>HONOR                                                                          | Clave: Q Connepti<br>KLADADO<br>PALES ST<br>GLADADO<br>MILOS                                                                                                    |                                    |                     | a: Cart.:             | importe:<br>0                   | Pacha<br>31,05/17<br>11,05/17<br>31,05/17<br>31,05/17<br>31,05/17                                                                                                    | Cort. 1<br>1<br>1                                                  | Necta U.<br>29.00<br>100.00<br>6.34                            | Urs. Med.<br>No Apica<br>No Apica                                                 | 2mm/te<br>\$20.0<br>\$3.2<br>\$100.0<br>\$16.0<br>\$6.3                                                                                                    |
| Pactural<br>AGUS, 15<br>AGUS, 15<br>AGUS, 19<br>MEMP14<br>MEMP14<br>AGUS, 16<br>AGUS, 16                                                                                                    | Classe<br>5<br>119<br>42<br>119<br>400<br>519                                                                                                    | CONE<br>INA TR<br>ALMAC<br>INA TR<br>HOMOF                                                                          | Clave: Q Converts<br>ISLAGADO<br>DNAES ST<br>ISLAGADO<br>ARIOS<br>ISLAGADO                                                                                                    |                                    | Pada<br>[_7]<br>Da  | a: Cent.:             | Province (                      | Pacha<br>31,05/17<br>31,05/17<br>31,05/17<br>31,05/17<br>31,05/17<br>31,05/17                                                                                                    | Det 1<br>1<br>1                                                    | Necta U.<br>20.00<br>100.00<br>6.34                            | Urs. Hed.<br>No Apica<br>No Apica                                                 | 2marts<br>\$20.0<br>\$12<br>\$100.0<br>\$16.0<br>\$6.3<br>\$1.0                                                                                                    |
| Pacture<br>AGUU.15<br>AGUU.15<br>AGUU.19<br>MEMP14<br>MEMP14<br>AGUU.16<br>AGUU.16                                                                                                    | Close<br>5<br>119<br>42<br>119<br>400<br>118<br>5                                                                                                    | Срче<br>ракта<br>аднас<br>ракта<br>номоя<br>та та<br>соче                                                           | Clave: Connepts<br>VI.JDADO<br>PAJES ST<br>VI.JDADO<br>ARDS<br>RIJDADO<br>RIJDADO                                                                                                    | 9                                  | Reb<br>[_7.<br>0    | a:Cont.:              | anponte:<br>0                   | 760%<br>3505/17<br>3505/17<br>3505/17<br>3505/17<br>3505/17<br>3505/17<br>3505/17<br>01/00/17                                                                                                    | Des. 1<br>1<br>1<br>1                                              | Necta U.<br>20.00<br>100.00<br>6.34<br>100.00                  | Urs. Hed.<br>No Apica<br>No Apica<br>No Apica                                     | 2marta<br>\$20.0<br>\$1.2<br>\$1.00.0<br>\$1.60<br>\$6.3<br>\$1.0<br>\$1.0<br>\$1.00.0                                                                                                    |
| Sclare<br>Pacture<br>AGU3, 15<br>AGU3, 15<br>AGU3, 15<br>AGU3, 15<br>AGU3, 16<br>AGU3, 16<br>AGU3, 16                                                                                                    | Classe<br>5<br>129<br>42<br>128<br>400<br>\$39<br>5<br>129                                                                                                    | CDVE<br>DVA TR<br>AUHAC<br>DVA TR<br>HONOF<br>DVA TR<br>COVE<br>DVA TR                                              | Cleve: Q Consepts<br>(0.40400<br>944,85 ST<br>(0.40400<br>ANDOS<br>(0.40400<br>0.40400                                                                                                    | ¥ : .                              | Reb<br>[_7]         | a: Cart.              | 0                               | Peche<br>31,05/17<br>31,05/17<br>31,05/17<br>31,05/17<br>31,05/17<br>21,05/17<br>01,06/17<br>01,06/17                                                                                                    | Cont. 1<br>1<br>1<br>1                                             | Necta U.<br>20.00<br>100.00<br>6.34<br>100.00                  | Urs. Hed.<br>No Apica<br>No Apica<br>No Apica<br>No Apica                         | 2mm/10<br>\$20.0<br>\$1.00.0<br>\$1.00<br>\$1.0<br>\$4.3<br>\$1.0<br>\$1.0<br>\$1.0<br>\$1.00.0<br>\$1.0.0                                                                                                    |
| Pachara           Pachara           AGU3.15           AGU3.15           AGU3.15           AGU3.15           AGU3.15           AGU3.15           AGU3.15           AGU3.15           AGU3.15           AGU3.16           AGU3.16           AGU3.16           AGU3.10           AGU3.10                                                                                                    | 5<br>5<br>139<br>42<br>139<br>400<br>539<br>5<br>5<br>199<br>5<br>400<br>539<br>5<br>5<br>5<br>5<br>5<br>5<br>5<br>5<br>5<br>5<br>5<br>5<br>5<br>5<br>5<br>5<br>5<br>5 | COVE<br>DIATE<br>AUMAC<br>NATE<br>HONOF<br>DIATE<br>COVE<br>DIATE                                                   | Cleve: Q Consepts<br>VILADADO<br>SWARES ST<br>VILADADO<br>ARIDS<br>VILADADO<br>VILADADO<br>VILADADO<br>VILADADO                                                                                                    | 2                                  | Path<br>De          | a: Cart.:             | Prporte:<br>0                   | Pedra<br>3405/17<br>3505/17<br>3505/17<br>3505/17<br>3505/17<br>3505/17<br>0100/17<br>0100/17<br>0100/17                                                                                                    | Cont. 1<br>1<br>1<br>1<br>1<br>1<br>1<br>1                         | Vector U.<br>20.00<br>100.00<br>6.34<br>100.00<br>1.26         | Les, Flect<br>No Apica<br>No Apica<br>No Apica<br>No Apica                        | 2mm/m<br>\$20.0<br>83.2<br>9100.0<br>81.0<br>84.3<br>81.0<br>81.00.0<br>81.00.0<br>81.00<br>81.0                                                                                                    |
| Parties           AQUE 15           AQUE 15           AQUE 15           AQUE 15           AQUE 15           AQUE 15           AQUE 15           AQUE 15           AQUE 15           AQUE 15           AQUE 15           AQUE 15           AQUE 15           AQUE 16           AQUE 16           AQUE 16           AQUE 14           AQUE 14                                                          | Dense<br>5<br>129<br>42<br>139<br>400<br>539<br>5<br>139<br>5<br>139<br>5<br>139<br>5<br>139                                                                           | CONE<br>THA TR<br>AUMAC<br>IVA TR<br>HONOF<br>TRA TR<br>COME<br>IVA TR<br>HONOF<br>TRA TR                           | Clave: Q Consepts<br>(0,40400<br>3%425 57<br>(0,40400<br>A4055<br>(0,40400<br>44055<br>(0,40400<br>44055<br>(0,40400<br>(0,40400<br>(0,40400                                                                                                    | 11                                 | Peb<br>[].<br>Di    | a: Cert.:             | Priportia:<br>0                 | Pecha<br>3405/17<br>3405/17<br>3405/17<br>3405/17<br>3405/17<br>3405/17<br>0400/17<br>0400/17<br>0400/17                                                                                                    | 2000 A                                                             | Hetta U.<br>20.00<br>100.00<br>6.34<br>100.00<br>1.00.00       | Uni, Med.<br>No Aplica<br>No Aplica<br>No Aplica<br>No Aplica<br>No Aplica        | 2mmite<br>\$20.0<br>\$100.0<br>\$16.0<br>\$1.0<br>\$1.0<br>\$1.0<br>\$1.0<br>\$1.0<br>\$1.0<br>\$1.0<br>\$1                                                                                                    |
| Pactures           Pactures           AQUD, 15           AQUD, 15           AQUD, 15           AQUD, 15           AQUD, 15           AQUD, 15           AQUD, 15           AQUD, 16           AQUD, 16           AQUD, 16           AQUD, 16           AQUD, 16           AQUD, 16           AQUD, 16           AQUD, 16           AQUD, 16           AQUD, 16           AQUD, 16           AQUD, 17 | Dense<br>5<br>129<br>42<br>139<br>400<br>539<br>5<br>139<br>400<br>5<br>139<br>400<br>120<br>400                                                                       | CONE<br>DIATE<br>AUNAC<br>DIATE<br>HONOF<br>TIATE<br>CONE<br>DIATE<br>HONOF<br>DIATE                                | Clave: Consepts<br>////consepts<br>///consepts<br>///                                                                                                    | 2 :                                |                     | a: Cart.              | Province (                      | Padia<br>310317<br>310317<br>310317<br>310317<br>310317<br>310317<br>310317<br>010017<br>010017<br>010017<br>010017                                                                                                    | 2000 1<br>1<br>1<br>1<br>1<br>1<br>1<br>1<br>1<br>1                | Netis U<br>20.00<br>100.00<br>6.34<br>100.00<br>1.86<br>12.60  | Lins, Heed.<br>No Aplica<br>No Aplica<br>No Aplica<br>No Aplica<br>No Aplica      | 2maaria<br>\$200<br>\$25<br>\$1000<br>\$160<br>\$160<br>\$100<br>\$10 |
| Scharm           Pacture           AQUB_15           AQUB_15           AQUB_15           AQUB_15           AQUB_15           AQUB_16           AQUB_16           AQUB_16           AQUB_16           AQUB_16           AQUB_16           AQUB_17           AQUB_17           AQUB_77           AQUB_77                                                                                               | Elense<br>5<br>119<br>42<br>118<br>400<br>519<br>5<br>119<br>400<br>119<br>400<br>119                                                                                  | CONE<br>THA TR.<br>ALMAC<br>THA TR.<br>ALMAC<br>THA TR.<br>HONOS<br>THA TR.<br>HONOS<br>THA TR.<br>HONOS<br>THA TR. | Cleve: Consepts<br>vs.46400<br>PAUES 67<br>vs.40400<br>MUDS<br>vs.40400<br>cs.40400<br>cs.40400<br>AUDS<br>vs.40400<br>AUDS<br>vs.40400<br>AUDS<br>Vs.40400<br>AUDS<br>Vs.404000<br>AUDS<br>Vs.404000<br>AUD |                                    | Peb<br>[_/.<br>0    | a: Cart.              | 0                               | Pedre<br>3105/17<br>3105/17<br>3105/17<br>3105/17<br>3105/17<br>3105/17<br>3105/17<br>0100/17<br>0100/17<br>0100/17<br>0100/17<br>0100/17<br>0100/17                                                                                                    | 2 mm 1<br>1<br>1<br>1<br>1<br>1<br>1<br>1<br>1<br>1<br>1<br>1<br>1 | Venia U.<br>20.00<br>100.00<br>6.34<br>100.00<br>1.86<br>12.60 | Unis, Meet.<br>No Aplica<br>No Aplica<br>No Aplica<br>No Aplica<br>No Aplica      | 2 marrie<br>\$200<br>\$100<br>\$1 |
| Pactara<br>AGUD_15<br>AGUD_15<br>AGUD_15<br>AGUD_16<br>AGUD_16<br>AGUD_16<br>AGUD_16<br>AGUD_16<br>AGUD_16<br>AGUD_17<br>AGUD_7<br>SERUI                                                                                                    | 20mm<br>5<br>1197<br>42<br>1199<br>400<br>0199<br>5<br>1299<br>400<br>1299<br>400<br>1299<br>400<br>1299<br>400                                                        | CONE<br>DIA TR<br>ALMAC<br>NA TR<br>HONOF<br>DIA TR<br>CONE<br>DIA TR<br>HONOF<br>DIA TR<br>HONOF                   | Cleve: Consepts<br>VI.40400<br>SHADES GT<br>VI.40400<br>SHADES<br>VI.40400<br>SHADADO<br>SHADADO                                                   | 12                                 | Path<br>[<br>04     | a: Cart.:             | 0                               | Pacha           33,0517           31,0517           31,0517           31,0517           31,0517           31,0517           31,0517           0,00017           0,00017           0,00017           0,00017           0,00017           0,00017           0,00017           0,00017           0,00017 | Det. 1<br>1<br>1<br>1<br>1<br>1<br>1<br>1<br>1<br>1<br>1           | Heatin LL<br>20.00<br>6.34<br>1.00.00<br>1.36<br>12.60<br>4.20 | Les, Heal<br>No Apica<br>No Apica<br>No Apica<br>No Apica<br>No Apica<br>No Apica | 2000/16<br>8200<br>815<br>91000<br>9100<br>9100<br>91000<br>91000<br>91000<br>91000<br>91000<br>91000<br>91000<br>91000<br>9100<br>9100<br>9                                                                                                    |

Seldo 0.00 Total 5394.20

El material contenido en este documento tiene información confidencial que pertenece a Redes y Consultoría al Comercio Exterior, S.A. de C.V. (RECO) y no podrá ser utilizada, fotocopiada, duplicada o revelada para cualquier propósito diferente a los indicados por la empresa. RECO tiene el derecho de duplicar, utilizar o revelar la información. Esta restricción no limita a otros el derecho a utilizar información contenida en este documento que ha sido obtenida de otras fuentes sin restricción.